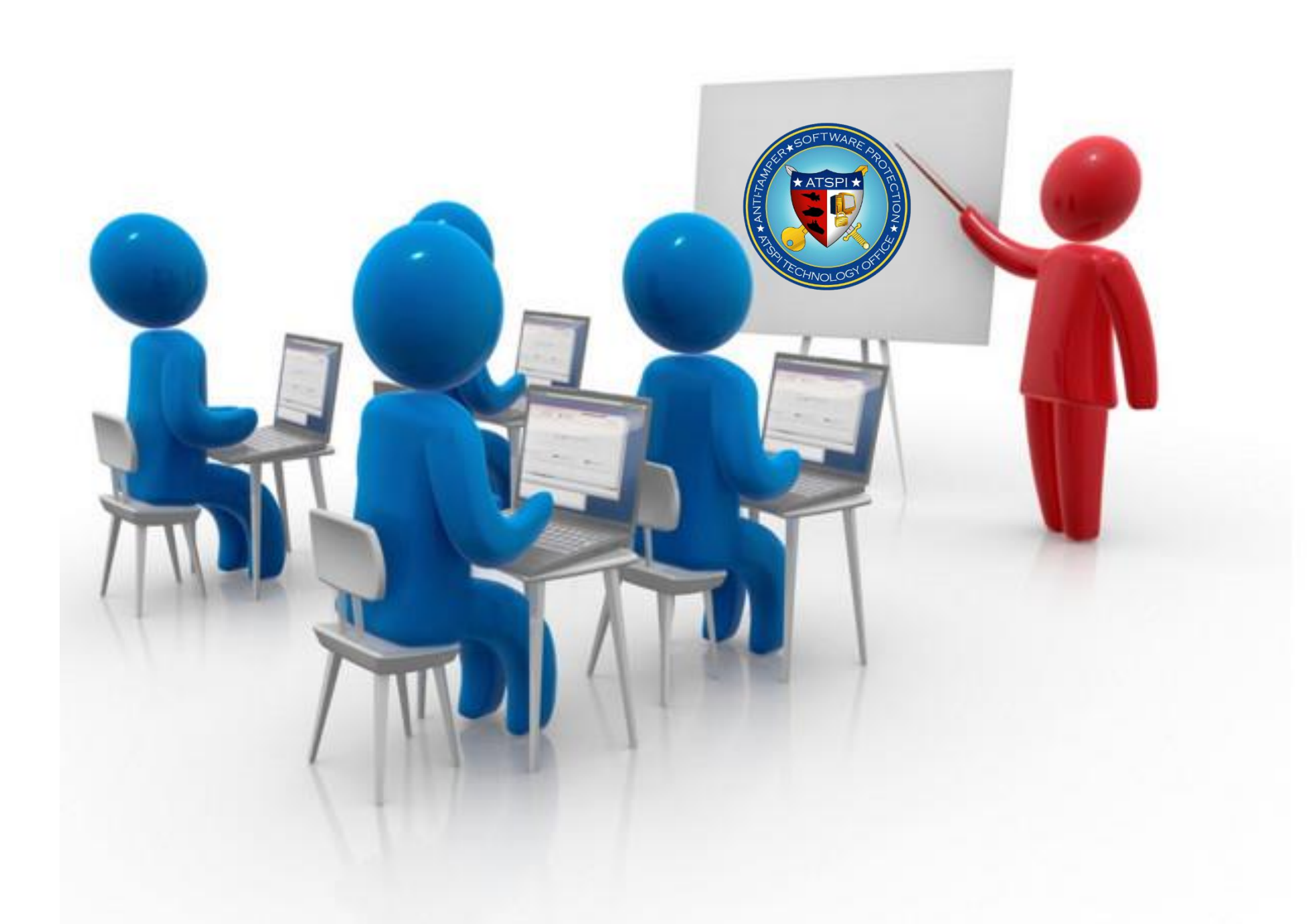

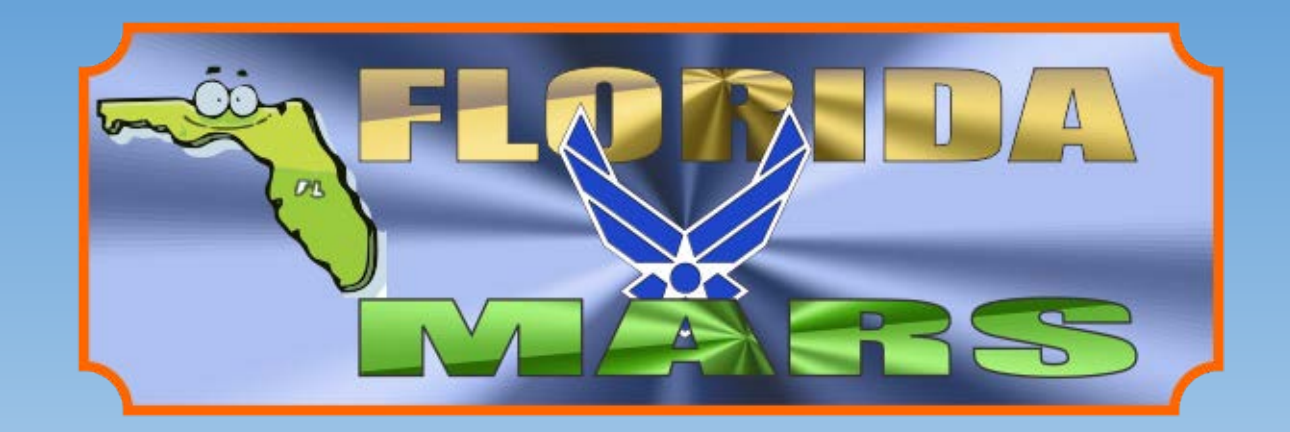

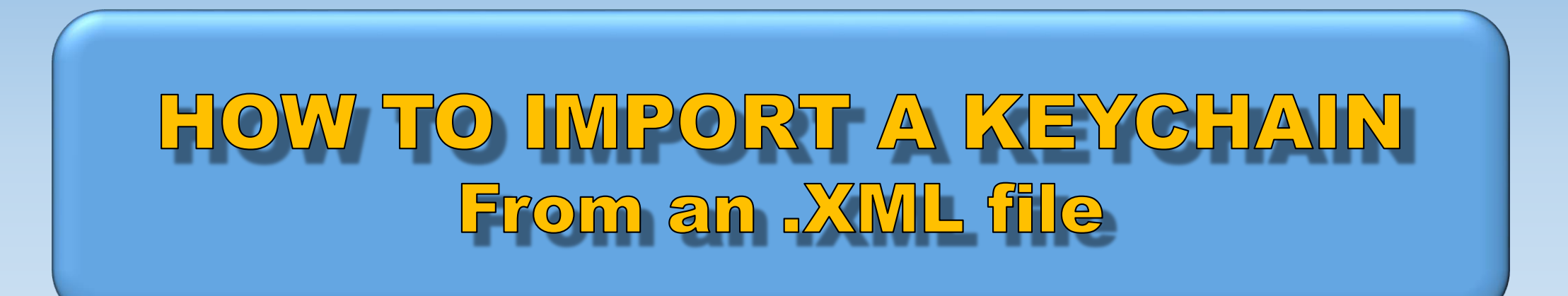

## When you receive the xml file, save it to a folder on your HDD. Open Encryption Wizard, click tools, Import keychain.

| Encryption Wizard - Government FIPS Edition |                                                                                                    |  |  |  |  |
|---------------------------------------------|----------------------------------------------------------------------------------------------------|--|--|--|--|
| File Options Tools Help                     |                                                                                                    |  |  |  |  |
|                                             | Create Keychain<br>Open Keychain                                                                                      |  |  |  |  |
|                                             | Import Keychain                                                                                                    |  |  |  |  |
|                                             | Manage Load keychain from previously exported XML file                                                                |  |  |  |  |
|                                             | Platform Support: MS-Windows                                                                                          |  |  |  |  |
|                                             | Generate Passphrase G<br>Generate Public/Private Cert<br>Export CAC/PIV certificate<br>Configure Smart Card Libraries |  |  |  |  |
|                                             | Round Contraction                                                                                                    |  |  |  |  |
| Encrypt Archive Decrypt Expand              |                                                                                                    |  |  |  |  |
| 0 files (0 bytes), 0 selected               |                                                                                                    |  |  |  |  |

## Locate the folder with the XML file. Select the keychain XML file & click open.

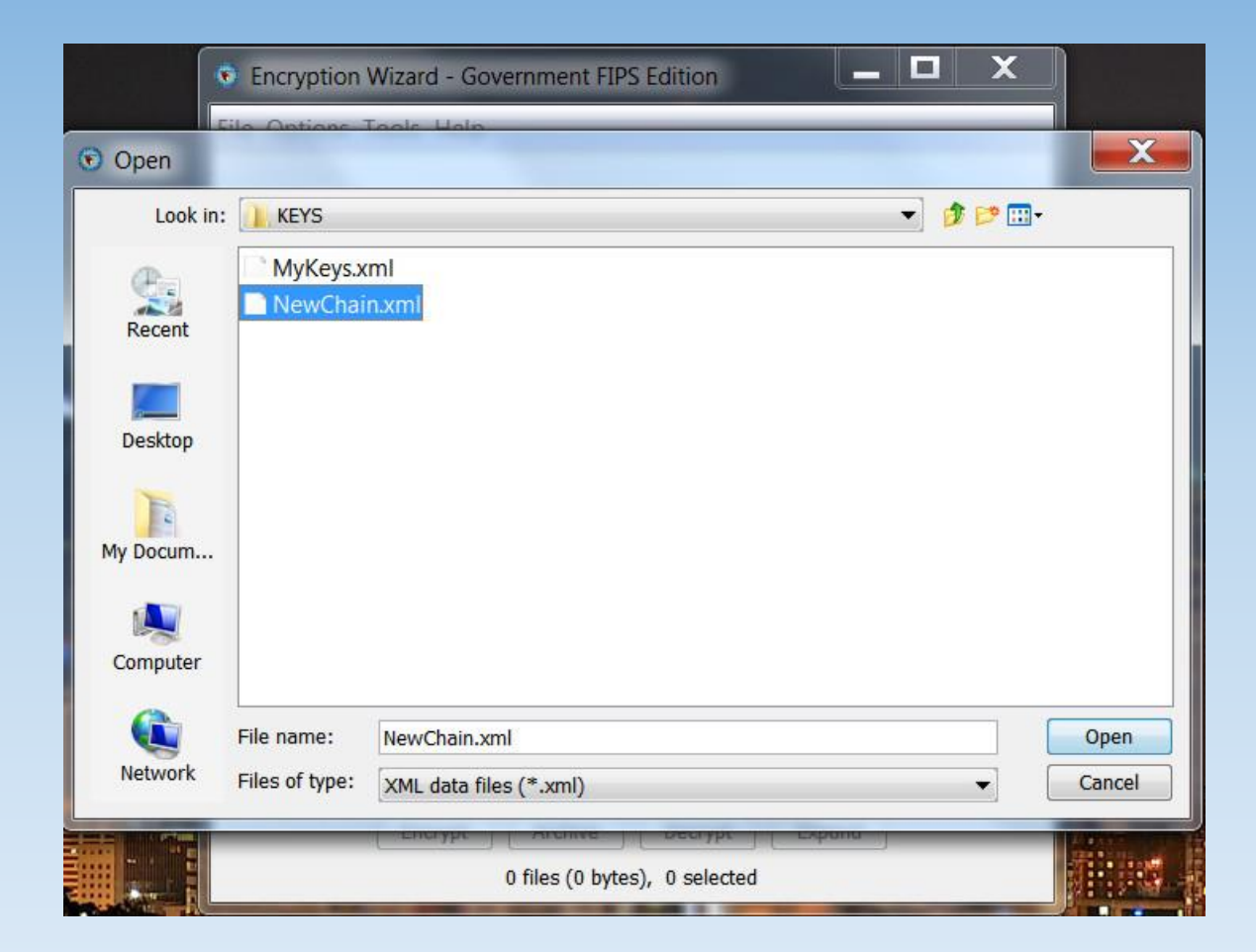

#### And you get this screen

#### Click File, Save As

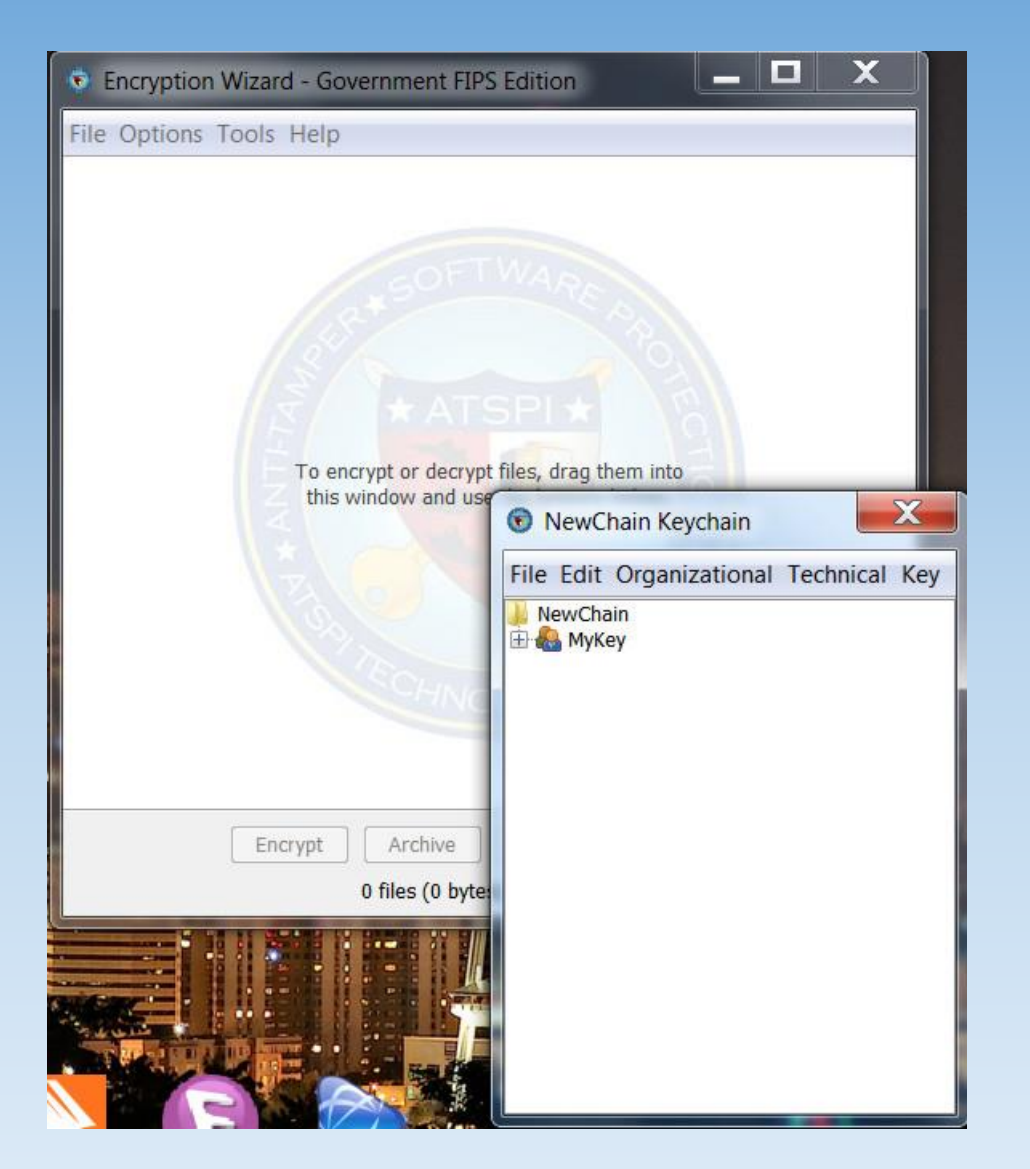

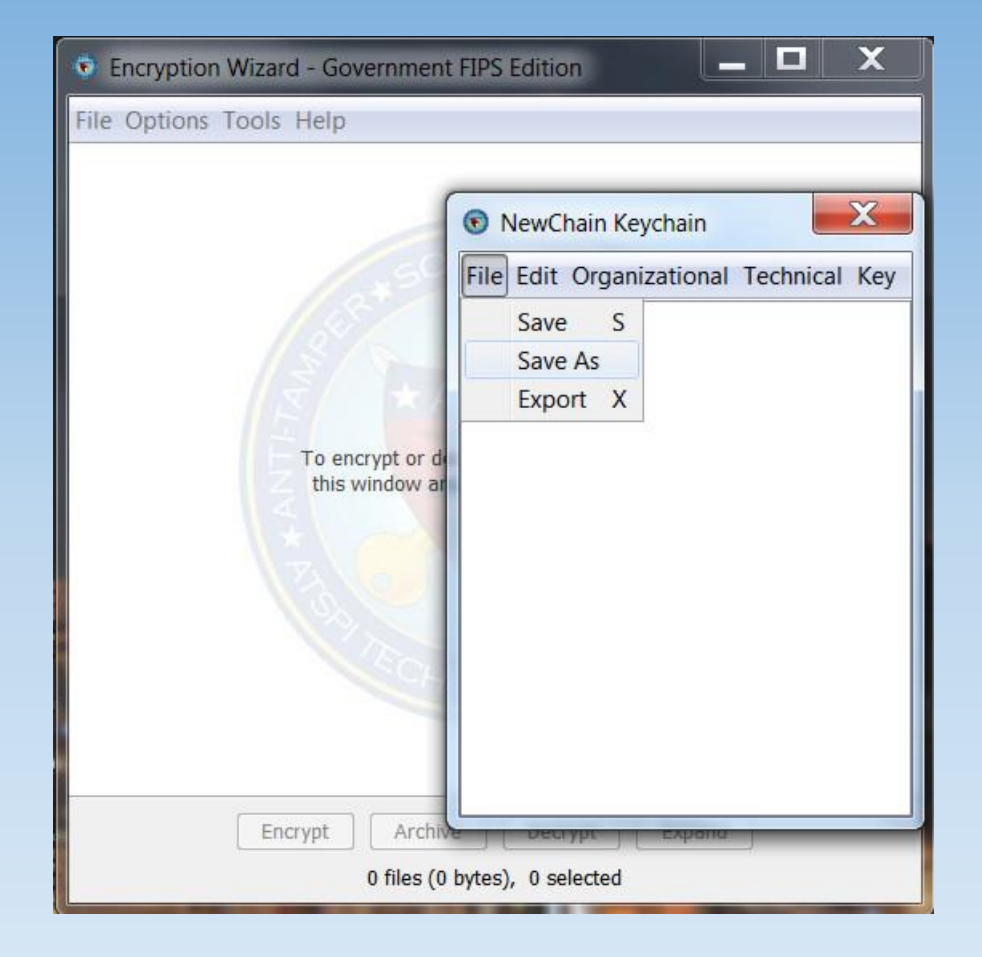

Navigate to the folder where you want to save your keychain, IF you want to be prompted to open your keychain each time you open EW, Then save it to the folder that holds the EW.jar file, If not make a new folder (ie: KEYS) and save there

|          | Encryption         | Wizard - Government FIPS Edition | _ 🗆 X  |        |
|----------|--------------------|----------------------------------|--------|--------|
| Save     | Lio Lionoce        |                                  |        | ×      |
| Save in  | : 🚺 KEYS 🔹 🍺 📴 🖬 - |                                  |        |        |
| Recent   | 💽 Florida_M        | IARS.wzk<br>:k                   |        |        |
| Desktop  |                    |                                  |        |        |
| My Docum |                    |                                  |        |        |
| Computer |                    |                                  |        |        |
|          | File name:         | 123Keyl wzk                      |        | Save   |
| Network  | Files of type:     | EW Encrypted Keychains (*.wzk)   | •      | Cancel |
|          | 4                  | 0 files (0 bytes), 0 selected    | скрана |        |

After you click save you get a enter pass phrase screen, this is the pass phrase to open your keychain. Enter the phrase you want and click Add.

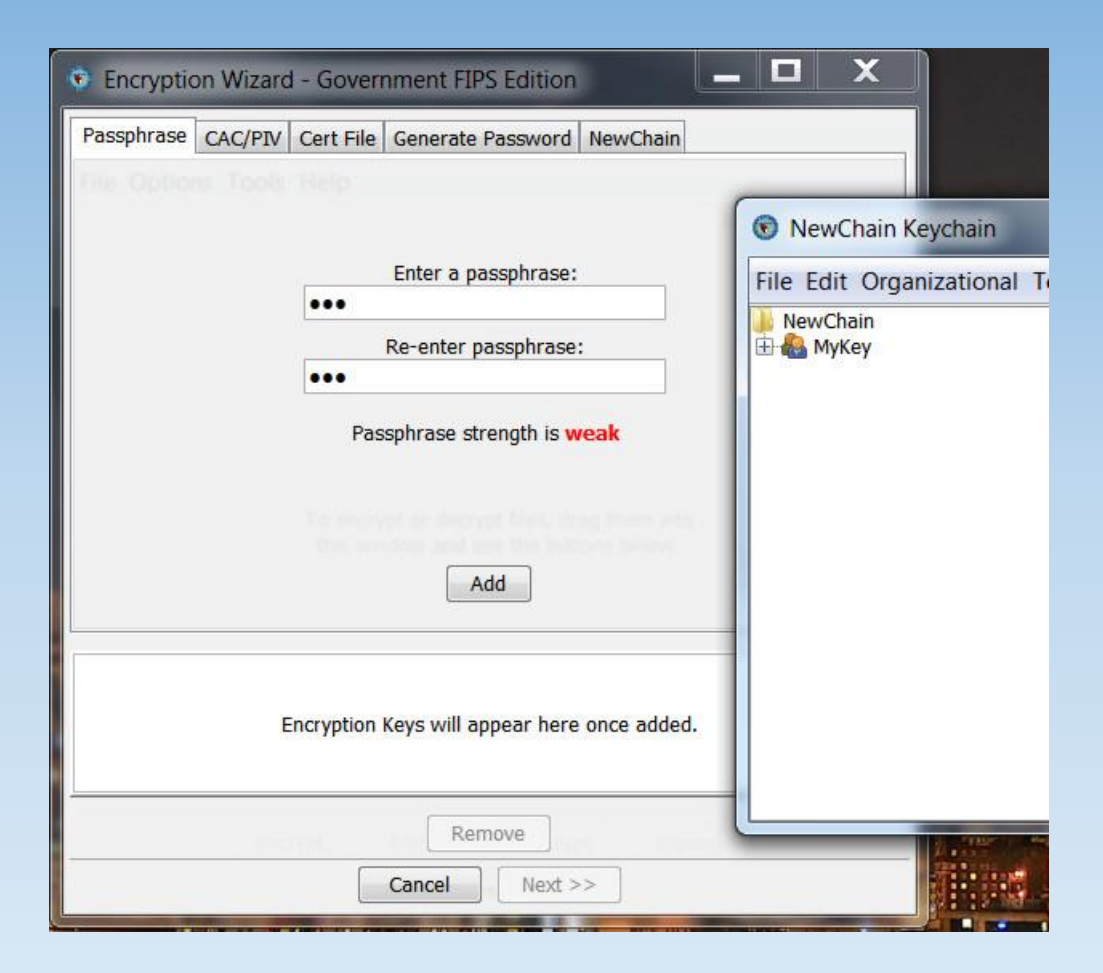

# Then click Next

# Click Yes

| Encryption Wizard - Government FIPS Edition             |                  | SOF WARE File Edit Organizational Te                                                   |
|---------------------------------------------------------|------------------|----------------------------------------------------------------------------------------|
| Passphrase CAC/PIV Cert File Generate Password NewChain |                  | NewChain                                                                               |
| File Options Tools Help                                 |                  | Option                                                                                 |
|                                                         | 💿 NewChain Ke    |                                                                                        |
| Enter a passphrase:                                     | File Edit Organi | Would you like to use the keys as the default keys for saving this file in the future? |
| Re-enter passphrase:                                    | MyKey            | Yes No                                                                                 |
| Passphrase strength is weak                             |                  |                                                                                        |
| Terminaryption decrypt West, diag them end              |                  | 6NOLOS                                                                                 |
| bbA                                                     |                  | Click OK                                                                               |
|                                                         | _                | 2 / 2 / A - A - A - A - A - A - A - A - A - A                                          |
| Passphrase(1***3)                                       |                  | Message                                                                                |
|                                                         |                  | Keychain successfully saved.                                                           |
|                                                         |                  | ОК                                                                                     |
| Remove                                                  |                  |                                                                                        |
| Cancei Next >>                                          |                  |                                                                                        |

To change the name of the keychain right click the keychain name & click Edit.

X \_ 🗆 X Encryption Wizard - Government FIPS Edition X NewChain Keychain X 123Key Keychain 123Key Keychain Passphrase CAC/PIV Cert File Generate Password NewChain File Edit Organizational Technical Key File Edit Organizational Technical Key File Edit Organizational Technical Key 123Key H R MyKey Save S 💿 NewChain Keychain Add Group Save As Enter a passphrase: File Edit Organizational To Add Network Account ... Export X NewChain Add Website Account X 🗄 🔬 МуКеу Re-enter passphrase: Edit Group ... Add Person Passphrase strength is weak Add Computer Account Group Name Add Certificate Add Passphrase OK Cancel Add Edit Encryption Keys will appear here once added. Remove Next >> Cancel

Type in the new name and click OK Then click File, Save As

# Follow the same procedure for saving

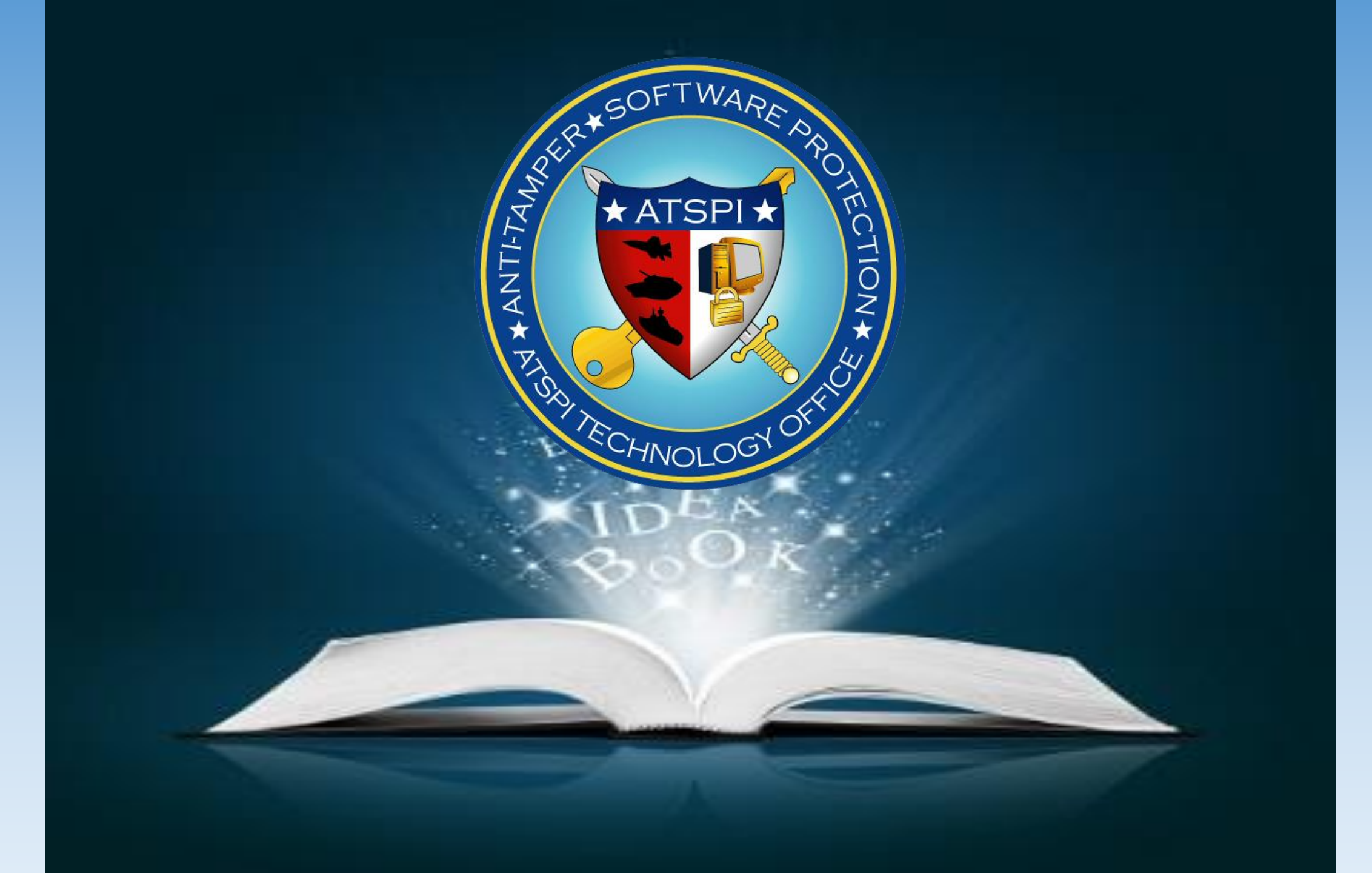